## ขั้นตอนการเข้าดูผลการเรียนสำหรับนักเรียนในระบบ SGS Online

1. พิมพ์คำว่า " SGS สำหรับนักเรียน " ใน Google แล้วเลือกรายการที่ 1 ตามลูกศร

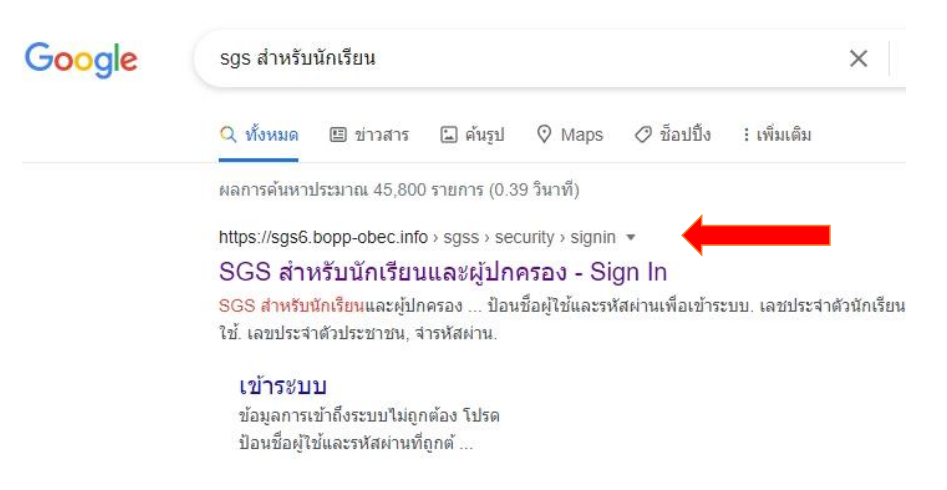

2. ให้นักเรียนกรอก "เลขประจำตัวนักเรียน" และ "เลขประจำตัวประชาชน" แล้วคลิก ปุ่มตกลง

.

| ข่าวประชาสมพันธ์          | ประวัตินักเรียน | ตรวจสอบเวลาเวียน | ผลการเรียน | ผลการเรียนไม่ฝาน |
|---------------------------|-----------------|------------------|------------|------------------|
| 🖄 ເຫັກຈະນນ                |                 |                  |            |                  |
| ป้อนชื่อผู้ใช้และรหัสผ่าน | แพื่อเข้าระบบ   |                  |            |                  |
| เลชประจำตัวนักเรียน       | 12345           |                  |            | 🗌 จำชื่อผู้ใช้   |
| เลขประจำตัวประชาชน        | *****           |                  |            | 🗌 จำรหัสผ่าน     |
|                           |                 |                  |            |                  |

คลิกที่เมนู "ผลการเรียน" หลังจากนั้นเลือกภาคเรียนที่ต้องการดูผลการเรียน ตามลูกศร
รัดบาริเบสร์

| ข่าวประชาสัมพันธ์ ประวัตินักเรียน |                |                                                      | mi.                       | ดรวจสอบเวลาเรียน                             |          |      | ผลการเรียน ผล       |       | การเรียนไม่ผ่าน |     | เลือกเสรี |     | พิมพ์คำร้องสอบแ |            | ñih I  |          |      |           |    |       |
|-----------------------------------|----------------|------------------------------------------------------|---------------------------|----------------------------------------------|----------|------|---------------------|-------|-----------------|-----|-----------|-----|-----------------|------------|--------|----------|------|-----------|----|-------|
| 2                                 |                |                                                      |                           |                                              |          |      |                     |       |                 |     |           |     |                 |            |        |          |      |           |    |       |
| กาค<br>  [ร                       | เรียน<br>🗟 🛛 🏹 | ** โ<br>** โ<br>ปีที่                                | ปรดเลี<br>ปรดเลี<br>1 ภาค | จก **<br>จก **<br>เรียนที่                   | <b>~</b> |      |                     |       | _               |     |           |     |                 |            |        | ∢ 0      |      | uə4 0 Þ 🖡 | 50 | /หน้า |
| วิขา ชื่อ'                        | 4.0            | ปีที่ 1 ภา<br><b>ข้อวิช</b> ปีที่ 2 ภา<br>ปีที่ 2 ภา | 1 ภาศ                     | าคเรียนที่ 2<br>าคเรียนที่ 1<br>าคเรียนที่ 2 | 2        | T IN | สอบกลางภาพ หลังกลาง |       | หภาค สอบปลายภาค |     | รวม       | ม   | 2               | ผลการเรียน |        |          |      |           |    |       |
|                                   | ขอวช           |                                                      | 2 ภาค<br>2 ภาค            |                                              | 1 2      | ได้  | เต็ม                | ได้   | ( เต็ม          | ได้ | เต็ม      | ได้ | เต็ม ได้        | ปกติ       | แก้ตัว | เรียนซ้ำ | เกรด | หมายเห    |    |       |
| ประเ                              | ภหวิชา         | ปีที<br>ปีที                                         | 3 ภาค<br>3 ภาค            | กเรียนที่<br>กเรียนที่                       | 1<br>2   | สะสม | ที่เรียน/           | ต่ใต้ | เฉลี่ยสะสม      |     |           |     |                 |            |        |          |      |           |    |       |
| GP                                | A              |                                                      |                           |                                              |          |      |                     |       |                 |     |           |     |                 |            |        |          |      |           |    |       |
| 2.1                               | ด้บที่/ห้      | 54                                                   |                           |                                              |          |      |                     |       |                 |     |           |     |                 |            |        |          |      |           |    |       |
| UN                                |                |                                                      |                           |                                              |          |      |                     |       |                 | 1   |           |     |                 |            |        |          |      |           |    |       |

- หมายเหตุ: 1. นักเรียนเลือกดูผลการเรียน ภาคเรียนที่ 1 ปีการศึกษา 2564 เท่านั้น
  - 2. หากนักเรียนมีข้อสงสัยสอบถามได้ที่งานทะเบียนวัดผล 02-527-6128 ต่อ 106
  - 3. นักเรียนที่ติด 0 / ร / มผ / มส หากมีข้อสงสัยให้ติดต่อครูผู้สอนในรายวิชานั้นๆ